# 中一新生 Google Meet 登入測試

為確保中一同學能順利使用 Google Meet 參與於 8 月 18 和 19 日舉行的中一新生適應計劃,學校將於 8 月 17 日上午 11:00 至 11:30 讓同學進行 Google Meet 登入測試。

當天參與測試的登入資料如下: 1. Meet 連結:[請見培敦於 8 月 14 日的 WhatsApp 發布] 2. 會議代碼:[請見培敦於 8 月 14 日的 WhatsApp 的發布] 注意:為了避免回音,登入後請關掉麥克風

## 第一類、使用智能電話或平板電腦

## 1.1 方法一 (以 Meet 連結登入)

 1.1.1 若有關裝置未曾使用 Google Meet,請先在 iOS 系統的 App store / Android 系統的 Google play store 安裝 Google Meet 應用程式,安裝後不 要按「開啟」。

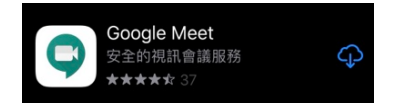

1.1.2 返回此 WhatsApp 訊息, 進入 Meet 的歡迎使用界面,此界面要求允許 Meet 存取你裝置的攝影機和麥克風,請按「繼續」和按兩次「好」進入登入界面。

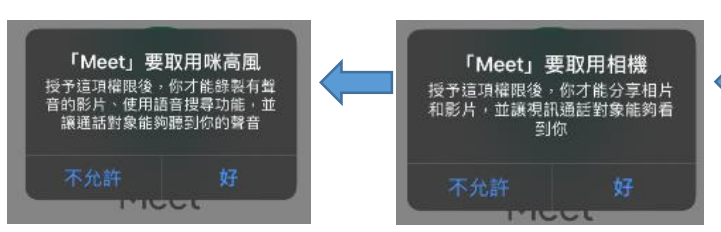

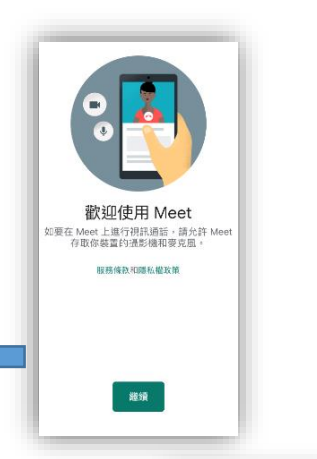

Meet

 1.1.3 首次使用 Google Meet 需按「登入」, Google Meet 要求選擇 使用帳戶,同學必須選用學校提供的 Google Suite 教育版學生 帳戶 (例:s2012345@g.pooitun.edu.hk),然後按「加入會 議」。

注意:繼後使用 Google Meet 時,只須確 定加入會時使用的帳戶必須是學校提供的 Google Suite 教育版學生帳戶。若不是請按 「切換」點擊正確的帳戶後,才按「加入 會議」。

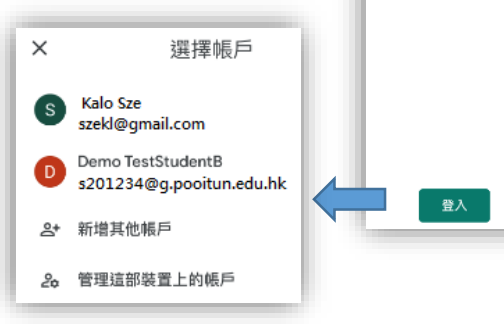

## 1.2 方法二 (以會議代碼登入)

- **1.2.1** 若有關裝置未曾使用 Google Meet,請先在 iOS 系統的 App store / Android 系統的 Google play store 安裝 Google Meet 應用程式,然後按「開啟」。
- **1.2.2** 進入 Meet 的歡迎使用界面,此界面要求允許 Meet 存取你裝置的攝影機和 麥克風,請按「繼續」和按兩次「好」進入登入界面。
- 1.2.3 首次使用 Google Meet 需按「登入」, Google Meet 要求選擇使用帳戶,同
  學必須選用學校提供的 Google Suite 教育版學生帳戶
  (例:s2012345@g.pooitun.edu.hk)。
- **1.2.4** 在使用 Meet 時你的帳戶只有加入會議的權限界面下,按 「我知道了」。
- 1.2.5 按「請輸入會議代碼」,並輸入上述的會議代碼後,再按「加入會議」。

注意:繼後直接開啓 Google Meet 時,若重新登入之前最後一之參 與的會議,只須按「重新加入」。

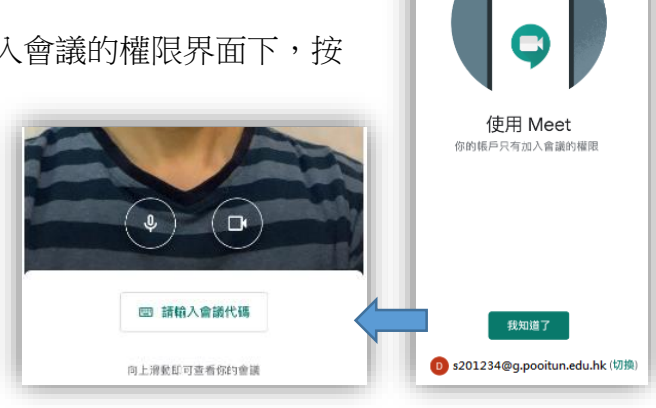

## 第二類、使用桌面或手提電腦的瀏覽軟件 (建議使用 Chrome)

- 打開 Chrome 瀏覽軟件,前往 http://www.google.com.hk
- 登入學校提供的 Google Suite 教育版學生帳戶 (例: s2012345@g.pooitun.edu.hk)
- 按您的帳戶圖示左方的「Google 應用程式」 (即九黑方格圖示)

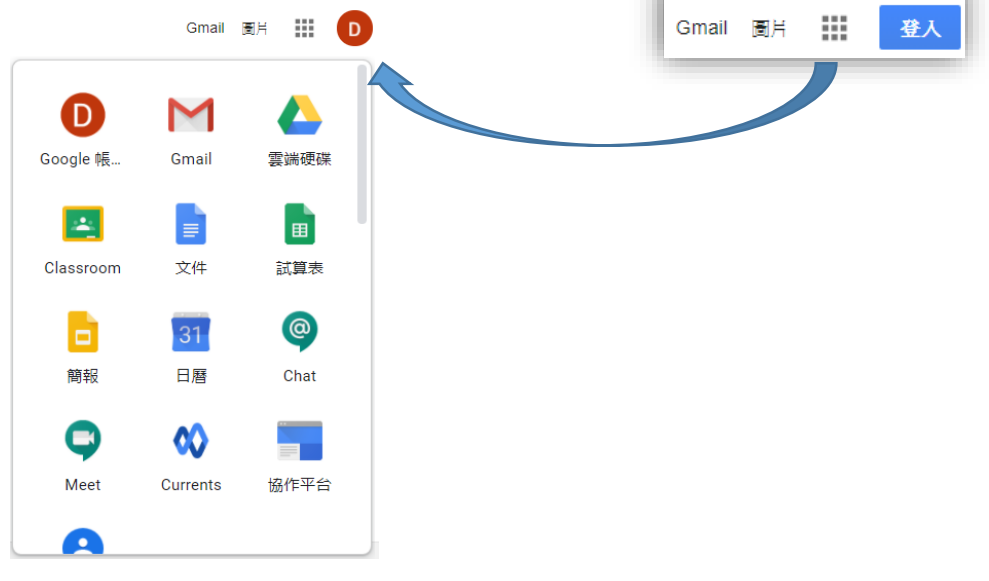

2.1 方法一 (以 Meet 連結登入)

2.1.1 點擊 Classroom 圖示

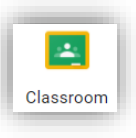

2.1.2 在 Google Classroom 界面下,按「中一迎新(2020-2021)」進入該 Classroom 的首頁

2.1.3 按「中一迎新(2020-2021) 」Classroom下的 Meet 連結

- 2.2 方法二 (以會議代碼登入)
  - 2.2.1 點擊 Meet 圖示

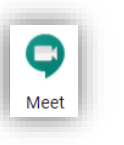

2.2.2 按「使用會議代碼」,並輸入上述的會議代碼

| 使用會議代碼 | 使用會議代碼   | ×  |
|--------|----------|----|
| ik ji  | 輸入會議代碼   |    |
|        |          |    |
|        |          |    |
|        | 瞭解如何排定會議 | 繼續 |

注意:無論是方法一和二,同學須正確設定麥克風和喇叭,以及允許 Meet 使用有關 設備。

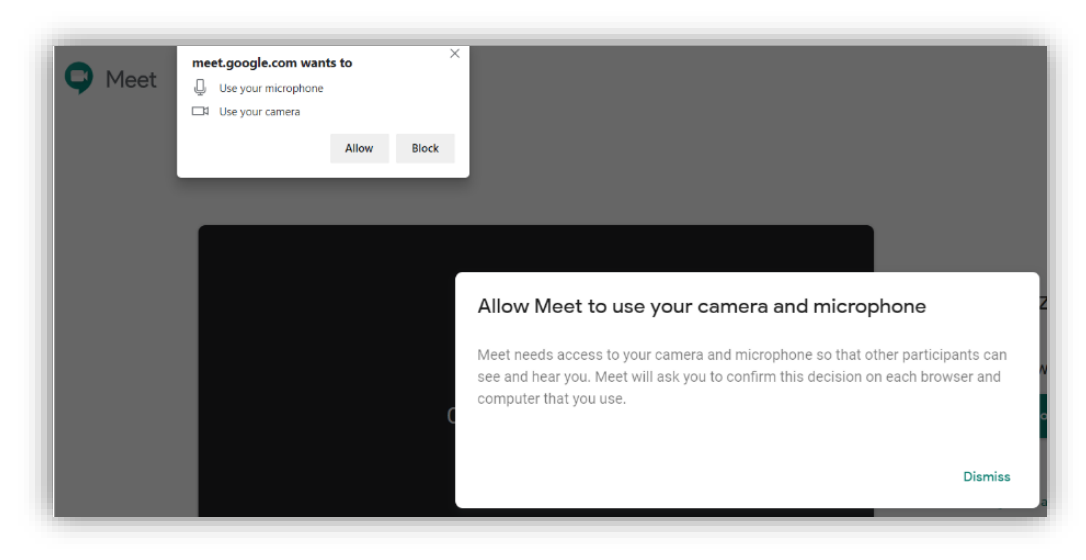

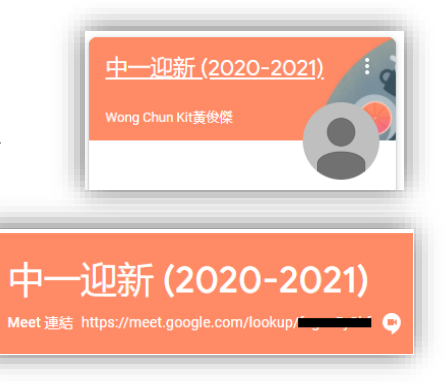